## 1. Install the App "PV Cam Viewer"

We provide 2 methods to install PV Cam Viewer app.

(1) Scan the QR code on this page with the QR code reader on your smart phone. The app will be downloaded automatically.

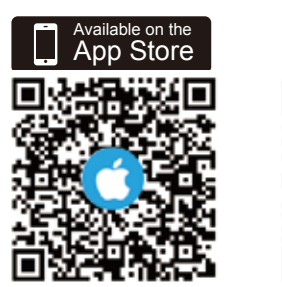

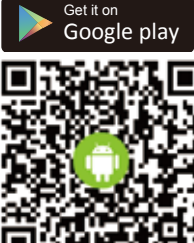

(2) To manually install PV Cam Viewer, go to App Store(iOS) or Play Store (Android) on your phone. Enter "PV Cam Viewer"

to search and download the App. Once "PV Cam Viewer" icon shows on your phone, the app is

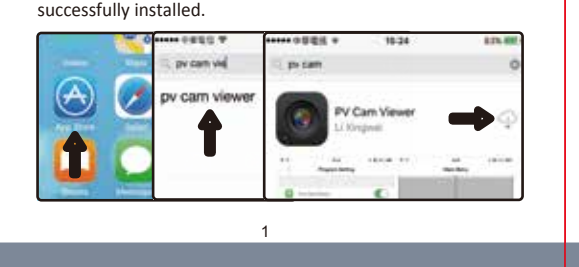

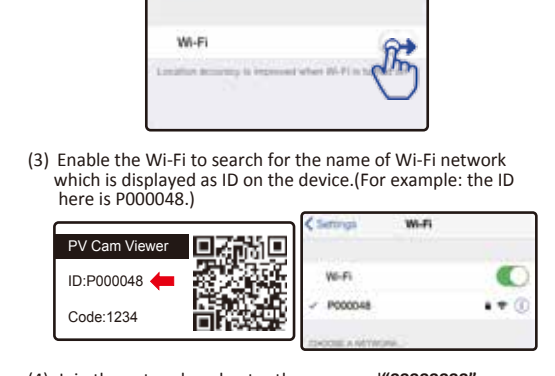

2. Configure Device Wi-Fi (P2P connection)

Wi-Fi function on your device.

Rettings

Wi-Fi function.

(1) To connect your device with your phone, turn on the

(2) Go to Settings >> Wi-Fi on your smart phone, and turn on

WEFE

(4) Join the network and enter the password"888888888"

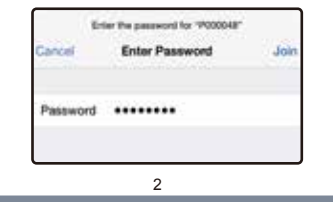

(5) Return to the home screen and start the app "PV Cam Viewer'

**PV Cam Viewer** 

(6) To add device to Device **Device Management** Management, go to Device Management on the App, press the + on the upper right corner of the screen. Next, select method A or B to

proceed

A: Scan the QR code on you the device. This is the quickest way to add the camera.

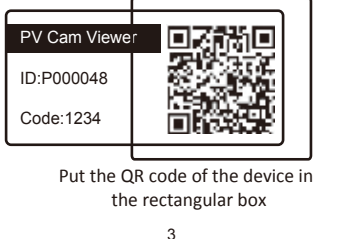

B: Press the pencil icon on the upper right corner, and manually enter the ID and code, which are displayed on the device

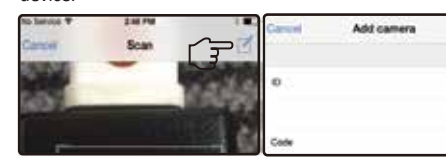

P000045

P000048

When the information Device on-line appears on Device Management, it means the Device Wi-Fi (P2P connection) is successfully configured. Note: Refresh the page if no device shows up.

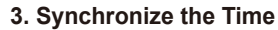

It's important to sync the time on device and your phone before the first recording. Please go to **Program Setting** on main menu, tap on Synchronize the time, and enter the correct time.

| <                                    | Program Setting  | West Aug. 12             | 13 | 0    |
|--------------------------------------|------------------|--------------------------|----|------|
| Current Device: PV-IP6HDW1883blaaff7 |                  | Today                    | 14 | 0    |
|                                      | Irra Date Dapley | Fri Aug 14<br>Int Aug 14 | 顶相 | -0   |
|                                      |                  | . (                      | 1  | ч    |
|                                      | AC 10            | Cancel                   | -  | Sele |

c. If you want to change the IP connection from A Internet to B 9. Change Internet Wi-Fi (IP connection) Setting (6)To turn on the overwrite 10. Turn off Motion Detection Notification Internet, please default the device, or refer to instruction on P.8 function, go to Recorder (1) Make sure your phone and device both are connected to the Android: (1)Go to the main setting on phone Setting > SETUP when 6. Stream Live View same Wi-Fi Internet. (For example, here they are both connected (2)Access the Application management there is no ongoing recording. to LawMate.) (3)Access the PV Cam Viewer App With the Internet Wi-Fi (IP connection) successfully connected, Swipe right to turn on Ovvrarile you can start to remotely control your camera and remotely (4)Deactivate Notification. Wi-Fi Setting on device Wi-Fi Setting on phone Overwrite function. stream live view. iOS: (1)Go to the main setting on phone (2)Access Notification SETUP Internet W-Fi Setting(2)Sen (3) Access the PV Cam Viewer App (4) Deactivate Notification. (1) Go to Device Management, P000048 11. Trouble Shooting and tap on the device you (3)Swipe left 7. Download Videos and Photos W-Fi want to operate. (1) Why the message "Do not support xxx" pops up when I want itemet Wi-Fi Landstate(1) ... (1)To back up files to your Video File to change some settings in Program Setting? phone, please go to  $\sim$ Current Device: P000048 Please note that SSID Visible and Modify Device Wi-Fi Recording in Video Files, (1) LawMater SO (4) **Password** can only be changed with P2P connection. (2) Go to Recorder Setting on find the video file you Main Menu. A live view will And Format SD Card can only be done when the phone and arord (4 want to back up and be displayed on screen. device are connected to the same Internet Wi-Fi. swipe it to the left. Then, Note: If you go to Program (2) Why the P2P or IP is configured, but I don't see any device select Backup files. Setting, the ongoing recording Video Files gets online in Device Management? will pause, and restart again Note: Only when the device and smartphone are connected to (2) Go to Main Menu > Device Management > gear icon (3) > when you exit it Please try refresh the page by swiping it down. the same Wi-Fi internet that you can download videos on app. Internet Wi-Fi Setting. (2)Go to Backup files to (3) Press **REC** to start recording. (3) If you want to turn off the Internet Wi-Fi (IP connection) on Video Files check if the file is successfully device, please swipe it to the left. Device will automatically Press STOP to stop recording Current Device: P000048 backed up in your phone. restore to P2P connection. \*Files in Backup files are (4) If you want to change to another Internet Wi-Fi access, please stored in your phone. enter the new SSID & new Password, and press Save. Normal First (4) To change the recording \*Files in **Recording** or (201812170001.mov Note mode, please press STOP Photograph are stored in 10177 1210303 1 11 MB a. If you relocate the device and can't complete step (1) here, to pause the recording first. the memory card. and then tap on the mode please default the device and start over from the guide on P.2 8. Lock up the files b. If the info "Do not Support Internet Wi-Fi setting" pops up, vou want please make sure step (1) is done correctly. If you want to protect the files from being overwritten or deleted, go to Video Files, and tap on the grey lock icon ( (5) To take a snap shot, please press STOP first, and tap on CAP. the file you would like to lock up. When the icon turns blue, You could go to Main Menu > Video Files >Photograph to the file is successfully locked up. check your photos. 10 9

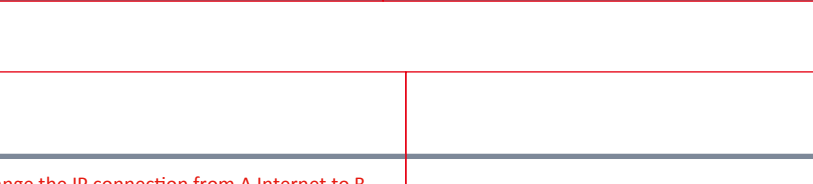

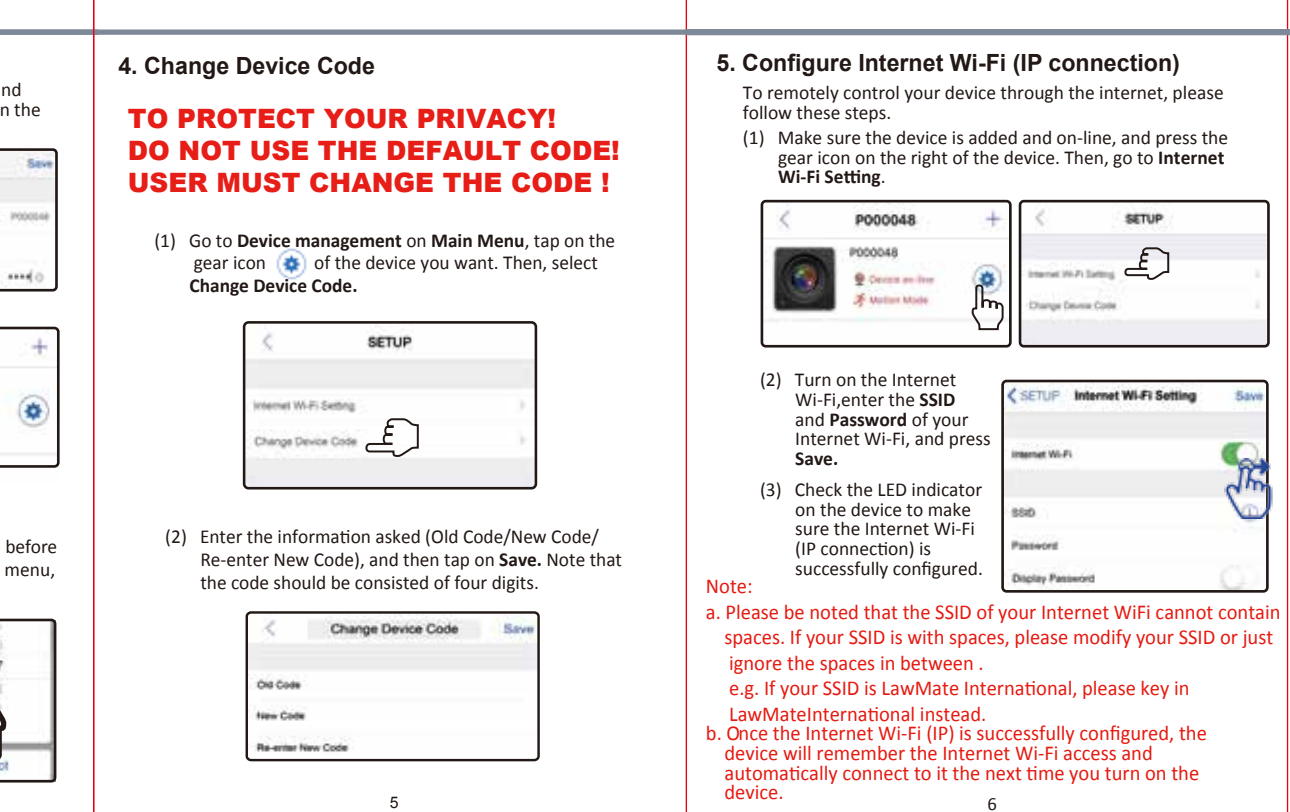

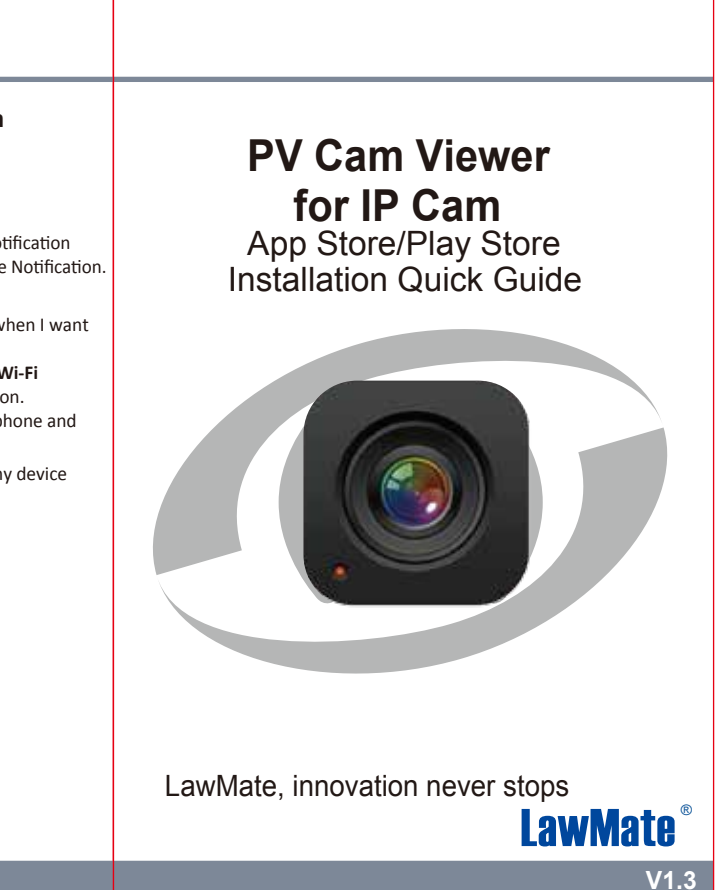